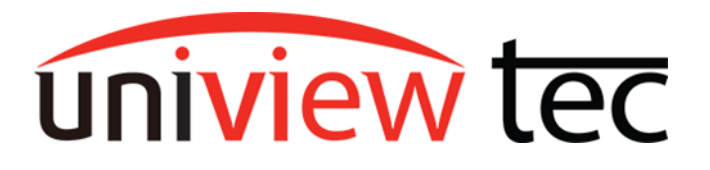

## Updating Firmware via Cloud

uniview tec devices provide the option of updating firmware via a cloud server. Cloud updating can provide the newest features and better functionality to on-site devices, without ever having to worry about being local or getting the correct firmware file. In this guide, we will be going over the multiple ways of upgrading the firmware for your device.

## Method 1: Updating from the NVR

- 1. Log into the Main Menu of the recorder.
- 2. Navigate to Maintenance > System Upgrade > NVR Upgrade
- 3. Click on **Cloud** radio button then **Check for Update**. You will see prompt for either already having latest version or to upgrade into current version flashing on screen. If a new Version is available, the Upgrade button will become available and clicking on it will start the update.

|              |                |                      | Maintenance                   |                 |
|--------------|----------------|----------------------|-------------------------------|-----------------|
|              |                |                      |                               |                 |
| لم<br>Camera | Network Info   | Disk Type            | Cloud Upgrade                 | O Local Upgrade |
| e            |                | Latest Version       | NNN-03301,30,20,C12312,240123 |                 |
| Search       |                | Build Date           |                               |                 |
| VCA          | System Upgrade | -                    |                               |                 |
| æ            | HDD            |                      |                               |                 |
| Network      |                |                      |                               |                 |
| Ô            |                |                      |                               |                 |
|              |                |                      |                               |                 |
| Storage      |                |                      |                               |                 |
| Ŵ            |                |                      |                               |                 |
| Alarm        |                |                      |                               |                 |
| Maintenance  |                |                      |                               |                 |
|              |                | Upgrade Check for Up | date Exit                     |                 |

For upgrading camera firmware, click IPC Upgrade tab, then select all channels needed and click Check for Update. Available upgrades will show in the latest version column.

Clicking the Cloud button at the bottom will start upgrading camera(s).

|                   |                |              |                        | Mainter               | nance                                    |         |
|-------------------|----------------|--------------|------------------------|-----------------------|------------------------------------------|---------|
| <u>г</u>          | SystemInfo     | grade IPC L  | Jpgrade                |                       |                                          |         |
| LN<br>Camera      |                | Camera I     | D Camera Name          | Model                 |                                          | Latest  |
|                   | Network Info   | 🖂 D1         | SW Lot                 | IPB4K212MX            | GIPC-B6203.11.5.C03105.NB                |         |
| Ð                 |                | 🛃 D2         | Side Entrance          | IPT528AIX             | GIPC-B6202.13.66.C03107.N                |         |
| Search            | Maintenance    | 🖸 D3         | Front Entrance         | IPT528AIX             | GIPC-B6202.13.66.C03107.N                |         |
|                   |                | 🗹 D4         |                        | IPFE5360X             | GIPC-B6203.11.5.C03105.NB                |         |
| VCA               | System Upgrade | 😡 D5         | Front Office           | IPFE12360X            | GIPC-B6209.2.7.C03105.NB                 |         |
|                   | HDD            | 🛃 D6         | IP Camera 06           | IPFE12360X            | GIPC-B6209.2.7.C03105.NB                 |         |
|                   |                | 🛃 D7         | IP Camera 07           | IPFE12360X            | GIPC-B6209.2.7.C03105.NB                 |         |
| letwork           |                | 🖂 D8         | IP Camera 08           | IPFE12360X            | GIPC-B6209.2.7.C03105.NB                 |         |
| ŝ                 |                | 🛃 D9         | IP Camera 09           | IPFE12360X            | GIPC-B6209.2.7.C03105.NB                 |         |
| ري:<br>Svetam     |                | 🖸 D10        |                        | IPBP4K180             | QIPC-B8701.13.32.230920                  |         |
|                   |                | 🔽 D11        | Warehouse - IPB5213    | IPB5213MX             | GIPC-B6202.13.66.C03107.N                |         |
|                   |                | 🖸 D12        | IPCSD425X - Parking    | IPCSD425X             | QIPC-B2202.8.11.C03139.NB                |         |
|                   |                | Note: Before | upprading a camera, ma | ke sure the disk is i | n normal status: before upgrading by clo | ud. ole |
| <u>/</u><br>Alarm |                |              |                        |                       |                                          |         |
| 23<br>ntenance    |                |              | ÷                      |                       | <b>V</b>                                 |         |
|                   |                | Refresh      | Check for Update       |                       |                                          |         |

## Method 2: Upgrading from NVR web-based browser Interface

- 1. Load the recorder's IP address in web-browser. Login to the recorder once the login page is loaded.
- 2. Older firmware versions will have you navigate to the Setup menu and then to Maintenance in the left-hand menu. Click Maintenance again in the sub menu. Switch to Tab Cloud Upgrade. From here you can select NVR and Check for Update. Newer firmware versions will still Navigate you to Setup, but there will be an Upgrade option on the left-hand menu. Select the NVR Upgrade submenu and click Check for Update. You will get a popup like the one in the bottom right of the image below if there is an update available. Click Update on that popup to install it.

| uniview tec   |        | i Live View 🔳 Pl:             | ayback 🔅      | Setup 🎝 Smart                          | Old F          | irmware Versions                   |                        |  |  |
|---------------|--------|-------------------------------|---------------|----------------------------------------|----------------|------------------------------------|------------------------|--|--|
| Client        | •      | Maintenance                   | Diagnosis Ir  | nfo Local Upgrade                      |                | Cloud Upgrade                      |                        |  |  |
| System        | ~      | Derivation                    |               |                                        |                |                                    |                        |  |  |
| Camera 👌      | ~      | Claud Userada                 | ak fas Hadata |                                        |                |                                    |                        |  |  |
| Hard Disk     |        | Cloud Opgrade                 | t alet        | 1. Lie susitable and such sure the di  | de la la moner | al status De cat d'accord a conse  |                        |  |  |
| Alarm         | $\sim$ | Note: Before upgrade by cloud | Check for Upd | ate is available, and make sure the di | ik is in norm  | ai status. Do not disconnect power |                        |  |  |
| Alert         | ~      |                               |               |                                        |                |                                    |                        |  |  |
| Network       | ~      |                               |               |                                        | -              | I                                  |                        |  |  |
| Platform      | ∀      | Client                        | $\otimes$     | NVR Upgrade                            |                | New F                              | irmware Versions       |  |  |
| User          | ~      | System                        | ~             |                                        |                |                                    |                        |  |  |
| Maintenance / | ~      | -                             |               | Model HNI                              |                | HNR162X                            |                        |  |  |
| Log           |        | Camera                        | *             |                                        |                |                                    |                        |  |  |
| Online User   |        | Hard Disk                     | 8             | Serial No.                             | 210235         | 5XGC03233000020                    |                        |  |  |
| Network Info  |        |                               |               | Firmware Version                       | NVR-B          | 3507.3.20.C12510.230214            |                        |  |  |
| Camera        |        | Alarm                         | *             | Level Decode                           |                |                                    | Durana Uranada         |  |  |
| Recording     |        | Alert                         | ~             | Local Upgrade                          |                |                                    | browse                 |  |  |
| Maintenance   |        |                               |               | Cloud Upgrade                          | Check          | for Update                         |                        |  |  |
|               |        | Network                       | 8             | Note: Do not disconnec                 | t power o      | or perform ar Cloud Upgrade        | ×                      |  |  |
|               |        | User                          | ~             |                                        |                | Current versio                     | m I                    |  |  |
|               |        |                               |               |                                        |                | Version No                         | NVK-                   |  |  |
|               |        | Maintenance                   | *             |                                        |                | Latest Version                     |                        |  |  |
|               |        | Upgrade                       | ~             |                                        |                | Version No                         | XVR-                   |  |  |
|               |        | NVR Upgrade                   |               |                                        |                |                                    | 6350777217012510221013 |  |  |
|               |        | IPC Upprade                   |               |                                        |                |                                    | Lingrade Cancel        |  |  |

3. To upgrade camera firmware, navigate to the **IPC** selection and select all cameras needed, then click **Check for Update.** When you are ready to start the camera upgrade(s), click **Batch Upgrade**. Below shows this webpage for the **Old** and **New** firmware versions:

| uniview tec       | :   | 🐺 Live Vi   | ••• •   | Playback 🔹            | Setup  | h       | Sma      | irt    |        | Old Firmwar      | e Version                                                     |                       |                            | admin         | Logout         |          |
|-------------------|-----|-------------|---------|-----------------------|--------|---------|----------|--------|--------|------------------|---------------------------------------------------------------|-----------------------|----------------------------|---------------|----------------|----------|
| Client            | V   | Mainten     | ince    | Diagnosis Inf         | 2      | Loc     | cal Upg  | rade   |        | Cloud Upgrade    |                                                               |                       |                            |               |                |          |
| iystem            | ~ ( |             |         |                       |        |         |          |        |        |                  |                                                               |                       |                            |               |                |          |
| amera             | v   | Device Ty   | pe C    | NVR OIPC              | )      |         |          |        |        |                  |                                                               |                       |                            |               |                |          |
| lard Disk         | v   | Cloud Up    | grade C | heck for Update Batch | pgrade |         |          |        |        |                  |                                                               |                       |                            |               |                |          |
| larm              | v   | Refresh     |         | Check for U           | odate  |         |          |        |        |                  |                                                               |                       |                            |               |                |          |
| lert              |     |             | No.     | Camera ID             |        | Camera  | Name     |        |        | Model            | Firmware Version                                              | Latest Version        | Cloud Upgrade              | Upgrade St    | atus           |          |
| etwork            | ~   |             | 1       | D1                    |        | IPB4K21 | 12MX     |        |        | IPB4K212MX       | IPC_66203-80001P67D1911C41<br>GIDC_86302.5.65_C01141.NR.21121 | 0                     | <u> </u>                   |               |                |          |
| atform            | v   |             | 3       | D3                    |        | IPT528  | BAIX     |        |        | IPT528AIX        | GIPC-86202.5.65.C03141.NB.21121                               | 0                     |                            |               |                |          |
| lser              | v   |             | 4       | D4                    |        | IPFE53  | 360X     |        |        | IPFE5360X        | GIPC-86203.3.65.C03141.NB.21121                               | 0                     | 6                          |               |                |          |
| laintenance       | ^   |             | Clien   | t                     | ~      | - 10    | PC U     | ograd  | 6      | Nev              | v Firmware Version                                            |                       |                            |               |                |          |
| HDD               |     |             | Syste   | m                     | ¥      |         |          |        |        |                  |                                                               |                       |                            |               |                |          |
| Online User       |     |             | Came    |                       | M      |         | Local    | Upgrad | e      |                  | Browse                                                        | Batch Upgrade         |                            |               |                |          |
| Network Info      |     |             | Came    |                       |        |         | Cloud    | Upgrad | de     | Check for Update | Batch Upgrade                                                 |                       |                            |               |                |          |
| Camera            |     |             | Stora   | ge                    | ¥      |         |          |        |        |                  |                                                               |                       |                            |               |                |          |
| Maintenance       |     |             | Alarn   | n                     | ~      |         | Refre    | esh    |        |                  |                                                               |                       |                            |               |                |          |
| One-Click Collect |     | Note: Befor | Alert   |                       |        |         |          | No.    | Camera | Camera Name      | Model                                                         | Firmware Version      | Latest Version             | Cloud Upgrade | Upgrade Status | Defa     |
| ackup             | ¥   |             | Netw    | ork                   | м      |         |          | 1      | D1     | SW Lot           | IPB4K212MX                                                    | GIPC-B6203.11.5.C0310 | This is already the latest | 4             |                | <u>_</u> |
|                   |     |             |         | J. K.                 | Ť      |         |          | 2      | D2     | Side Entrance    | IPT528AIX                                                     | GIPC-B6202.13.66.C031 | This is already the latest | 4             |                | 5        |
|                   |     |             | Platf   | orm                   | ¥      |         | <b>v</b> | 3      | D3     | Front Entrance   | IPT528AIX                                                     | GIPC-B6202.13.66.C031 | This is already the latest | 4             |                | Ĵ        |
|                   |     |             | User    |                       |        |         |          | 4      | D4     | Front Office     | IPFE5360X                                                     | GIPC-B6203.11.5.C0310 | This is already the latest | 4             |                | ŝ        |
|                   |     |             | Main    | tenance               | ~      |         |          | 5      | D5     | Front Office     | IPFE12360X                                                    | GIPC-B6209.2.7.C03105 | This is already the latest | 4             |                | <u>2</u> |
|                   |     |             |         |                       | ~      |         |          | 6      | D6     | IP Camera 06     | IPFE12360X                                                    | GIPC-B6209.2.7.C03105 | This is already the latest | 4             |                | 5        |
|                   |     |             | Upgr    | ade                   | A      |         |          | 7      | D7     | IP Camera 07     | IPFE12360X                                                    | GIPC-B6209.2.7.C03105 | This is already the latest | 4             |                | Ĵ        |
|                   |     |             | N       | VR Upgrade            |        |         |          | 8      | D8     | IP Camera 08     | IPFE12360X                                                    | GIPC-B6209.2.7.C03105 | This is already the latest | 4             |                | 2        |
|                   |     |             | C P     | C Upgrade             |        |         |          | 9      | D9     | IP Camera 09     | IPFE12360X                                                    | GIPC-B6209.2.7.C03105 | This is already the latest | 4             |                | 2        |
|                   |     |             |         |                       |        |         |          | 10     | D10    | South Lot        | IPBP4K180                                                     | QIPC-88701.13.32.2309 | This is already the latest | 6             |                | 3        |

## Method 3: Upgrading from the Mobile App

1. Open the Guard Live or Guard Viewer App on your mobile phone/tablet.

2(**Guard Live**). From the Guard Live tab, scroll to your Device. A red dot will indicate an available update. Follow the red dot by clicking the icons or menu items it appears over.

| 12:05 m + C + C + T d =          | 12:05 m + • • • • • • • • • • • • • • • • • • | 12:06 m 🗣 🖬 🗣 🗣 🕫 🖑 🕅 👘 | 12:06 м 후묘총종• 정봉 형태로                     | 12:06 🕬 🗣 🗣 🏶 🔹 💿 🕉 જ 📶 💼                                |
|----------------------------------|-----------------------------------------------|-------------------------|------------------------------------------|----------------------------------------------------------|
| ☐ 1L My Devices +                | 🖵 11 My Devices 🔶 🕂                           | < Set                   | < Settings                               | < Basic Info                                             |
| المتن المتن                      | New New                                       | NR164X Demo             | NVR NR164X Demo                          | NR164X Demo<br>Serial No. 210235X0603218000021<br>Device |
| Camera 03 Camera 04              | Carriera 04                                   | Channel                 | Time >                                   | Model NR164X                                             |
| × 🔸                              | 8                                             | SW Lot                  | Notifications                            | Device Name NR164X Demo                                  |
| 🚥 NR164X Demo 🕞 🤯 📫              | 🔲 NR164X Demo 🕒 🤨 …*                          | Side Entrance           | Allow Alarm Notifications                |                                                          |
| Married Commercial               | Statement of the state of                     |                         | Device Operations                        | Current Version NVR-85301.38.2.                          |
| 1 State 1 State                  | Contraction of the set                        | Front Entrance          | Share >                                  | Access Protocol Default(V3.0)                            |
| SW Lot Side Entrance             | SW Lot Side Entrance                          | Front Office            | Alarm Settings                           | Chappe Bassword                                          |
| The The                          | CONTRACTOR OF TAXABLE                         |                         | Disarm Alarm Linkage >                   | Change Password                                          |
|                                  | 🛕 Receive Alarm Message                       | Front Office >          | Related Settings                         | Ster Restart                                             |
| Front Entrance Front Office      | C Share                                       | Video06                 | Storage >                                | Transfer Device                                          |
| Constant Clatter                 | 🎯 Set <del>4</del>                            | Video07                 | Storage Medium                           |                                                          |
| Spectrum Matte                   |                                               |                         | More Settings                            | Delete Device                                            |
| Carl Lat                         | Delete device                                 | Video08                 | More                                     |                                                          |
| David Line Microsope Altaces Mic | Cancel                                        | Video09                 | uragnostic into export, speed test, etc. |                                                          |
| ≡ 0 <                            | ≡ o <                                         | ≡ o <                   | ≡ 0 <                                    | ≡ 0 <                                                    |

uniview tec

Following the Red dots should lead you to the Upgrade page. Here you will see the current version as well as the new version that will be installed. Click the Upgrade button to install the latest firmware.

|                 | R164X Demo                    |
|-----------------|-------------------------------|
| Current Version | NVR-B5301.38.28.C12512.240125 |
| Latest Version  | NVR-B5301.38.45.C12512.240425 |
|                 | Upgrade                       |

2(**Guard Viewer**). From the Devices tab, scroll to your Device. A red dot will indicate an available update. Follow the red dot by clicking the icons or menu items it appears over. Following the Red dots should lead you to the Upgrade page. Here you will see the current version as well as the new version that will be installed. Click the Start Upgrade button to install the latest firmware.

| 12:03 P    |                                           | U \$ 9.1 🖿 | 12:0      | Зрм 🖽 🏶 🗑    | •           | (■1)7 \$ 0 | 12:03 P    | a <b>a s s o</b> · | G        | \$ Sal 🗖 | 12:03 рм 💷 🏶    | \$G•         | 0 🗱 🕄 🗐 🔲            |
|------------|-------------------------------------------|------------|-----------|--------------|-------------|------------|------------|--------------------|----------|----------|-----------------|--------------|----------------------|
| $\equiv$ ( | Q. Enter the device nam                   | he         | $\dot{z}$ |              |             |            | <          | Cloud L            | Jpgrade  |          | <               | Version Inf  | o                    |
|            | + Add                                     |            |           |              |             |            | •          | NR164X Demo        | +        |          | NR164X D        | emo          |                      |
| Ç.aq       | Total 143 device(s), 124 onli<br>Type:NVR | ne         | ~         |              |             |            |            | SW Lot             |          | Latest   | Current Version |              |                      |
| 6          | Barton Storage Byhalia<br>Type:NVR        | -          |           | NR           | 164X Demo   | ,          |            | Side Entranc       |          | Latest   |                 |              |                      |
| â          | KayTurnerOffice<br>Type:NVR               | -          | $\odot$   | Update Car   | nera List   |            | <b>_</b> 4 | Front Entran       |          | Latest   | Latest Version  | NVR-85301.3  | 8.45.C12512.240425 = |
| ŝ          | Getwell Hub<br>Type:NVR                   | - '        | Ø         | Start Live V | iew         | (          |            | Front Office       |          | Latest   |                 |              |                      |
| a          | Thrifty Metro Office<br>Type:NVR          |            | ø         | Edit         |             |            |            | Front Office       |          | Latest   |                 |              |                      |
| 6          | Thrifty Metro Warehouse<br>Type:NVR       |            | 0         | Speed Test   |             |            |            | IP Camera 06       |          | Latest   |                 |              |                      |
| đ          | L&T Construction<br>Type:NVR              |            | •         | P2P Upgrad   | je 🔶        |            |            | IP Camera 07       |          | Latest   |                 |              |                      |
| <b>G</b>   | Defy Bradenton<br>Type:NVR                |            | ۵         | Alarm Outp   | ut          |            |            | IP Camera 08       |          | Latest   |                 |              |                      |
| <b>G</b>   | Client Unit<br>Type:NVR                   |            | 2         | Export Diag  | nostic Info |            |            | IP Camera 09       |          | Lotest   |                 |              |                      |
| • 🚔        | NR164X Demo                               |            |           | Import Face  | es          |            |            | South Lot          |          | Latest   |                 |              |                      |
| <b>6</b>   | Spectrum Platte<br>Type:NVR               |            |           | Import Plat  | es          |            |            | Warehouse          |          | Latest   |                 |              |                      |
| <u>a</u>   | HNR08 Demo<br>Type:NVR                    |            | ~\$       | Share        |             |            |            | IPCSD425X          |          | Latest   |                 |              |                      |
| â          |                                           |            | Ū         | Delete       |             |            |            | Start Up           | grade(0) |          |                 | Start Upgrad | e                    |
|            | ≡ 0                                       | <          |           | =            | 0           | <          |            | ≡ (                | С        | <        | =               | 0            | <                    |